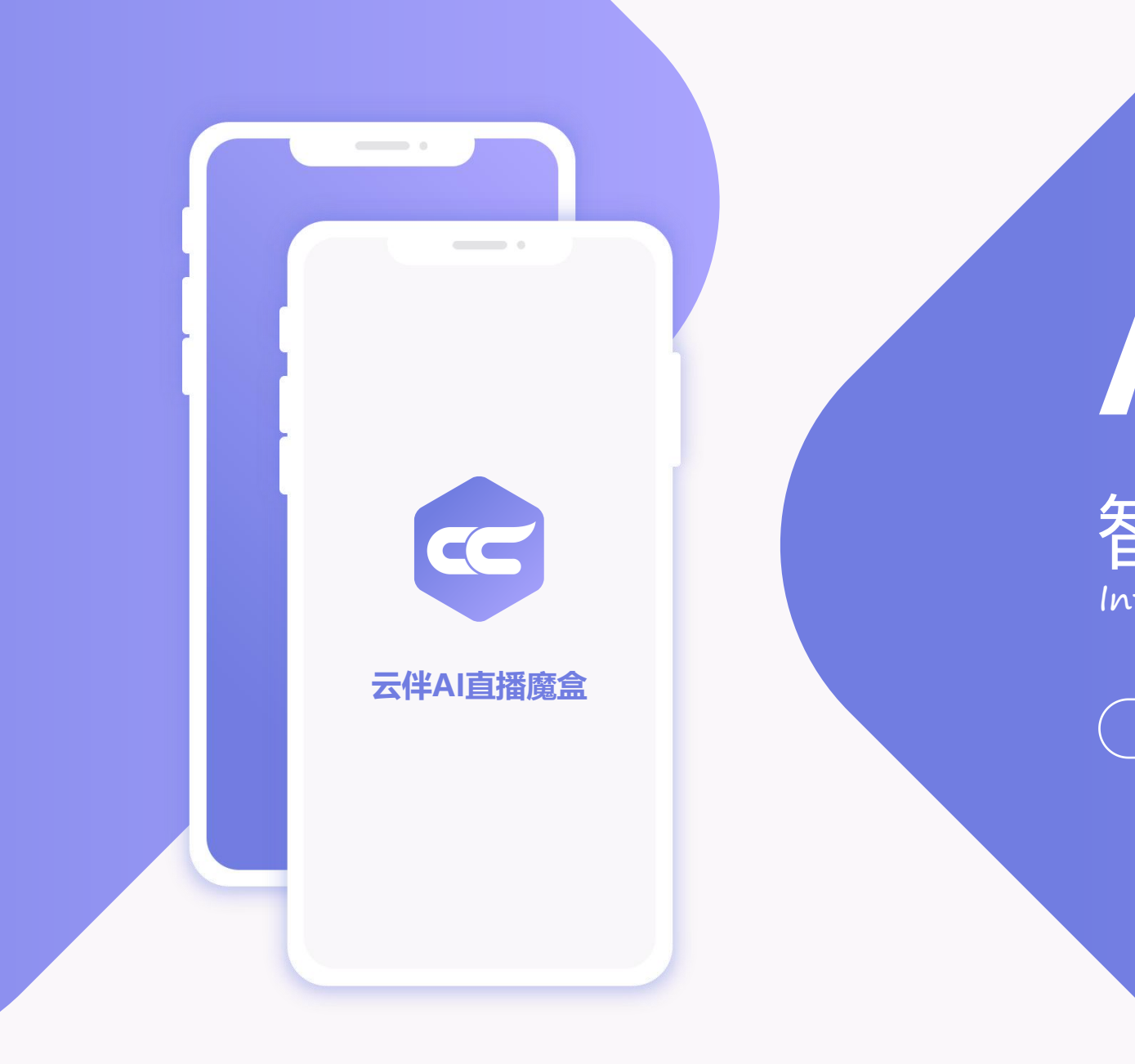

# APP

## 智播模式产品使用说明

Internet product introduction template

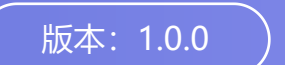

2023.12.08

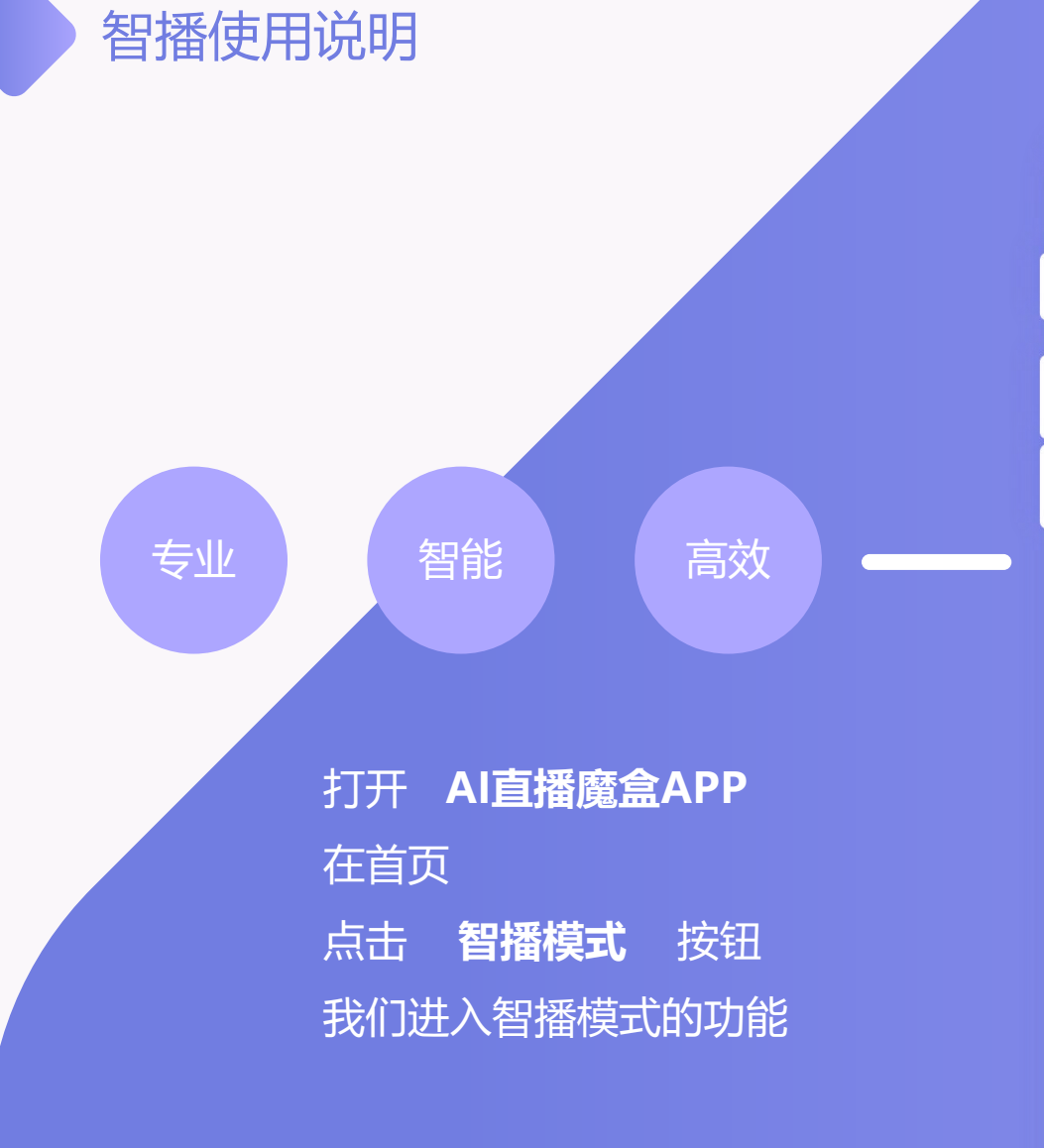

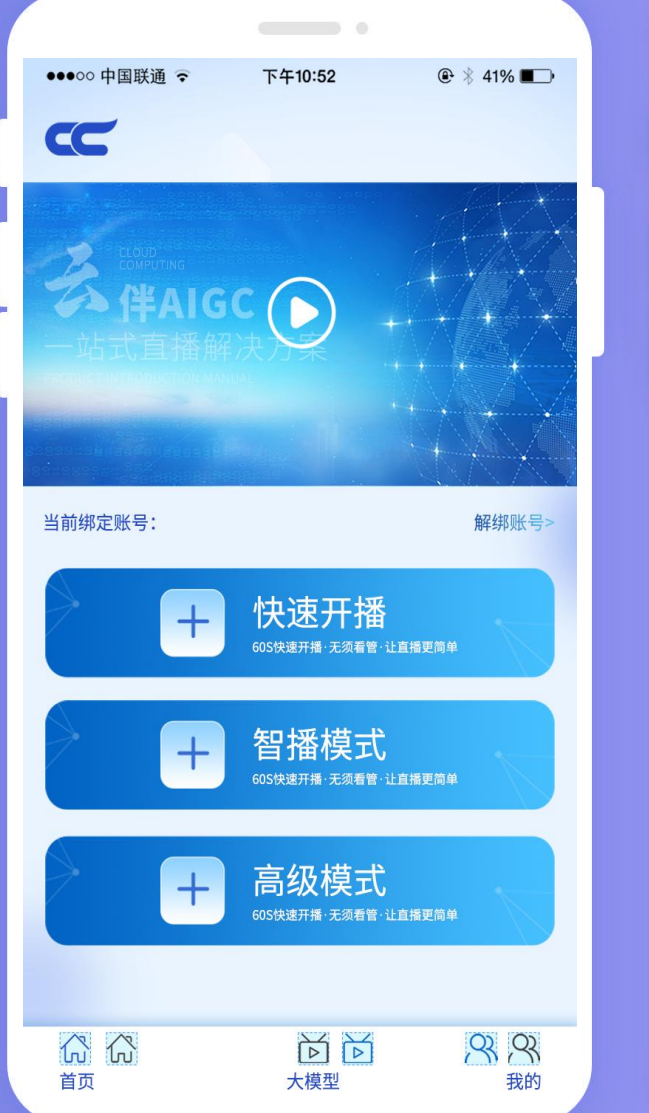

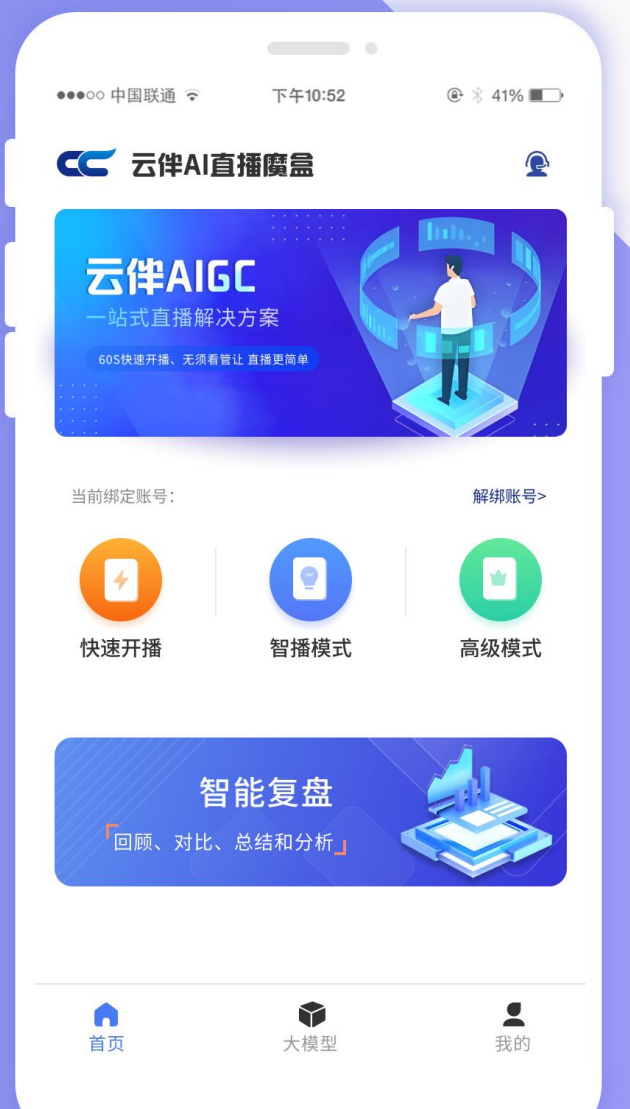

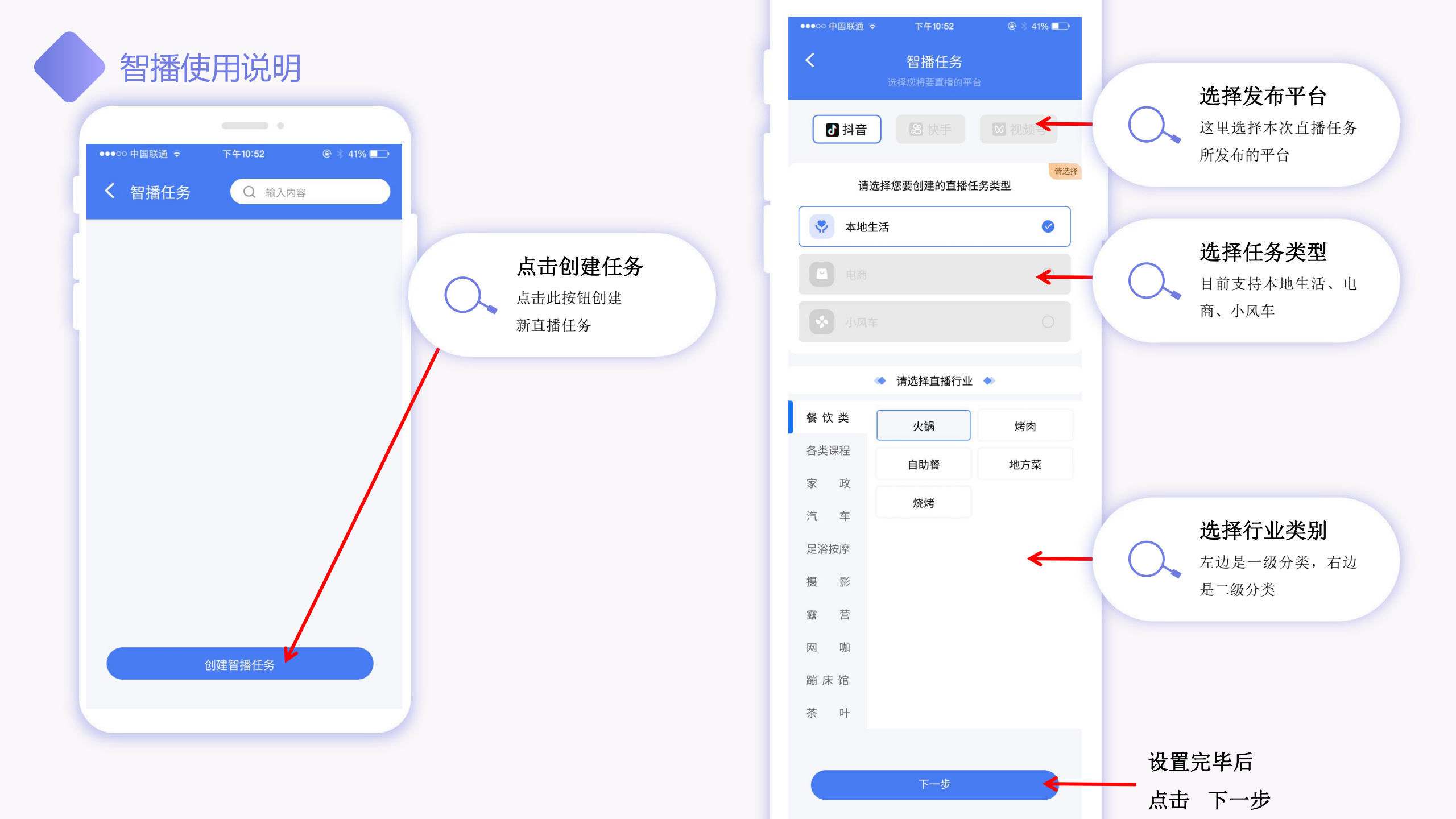

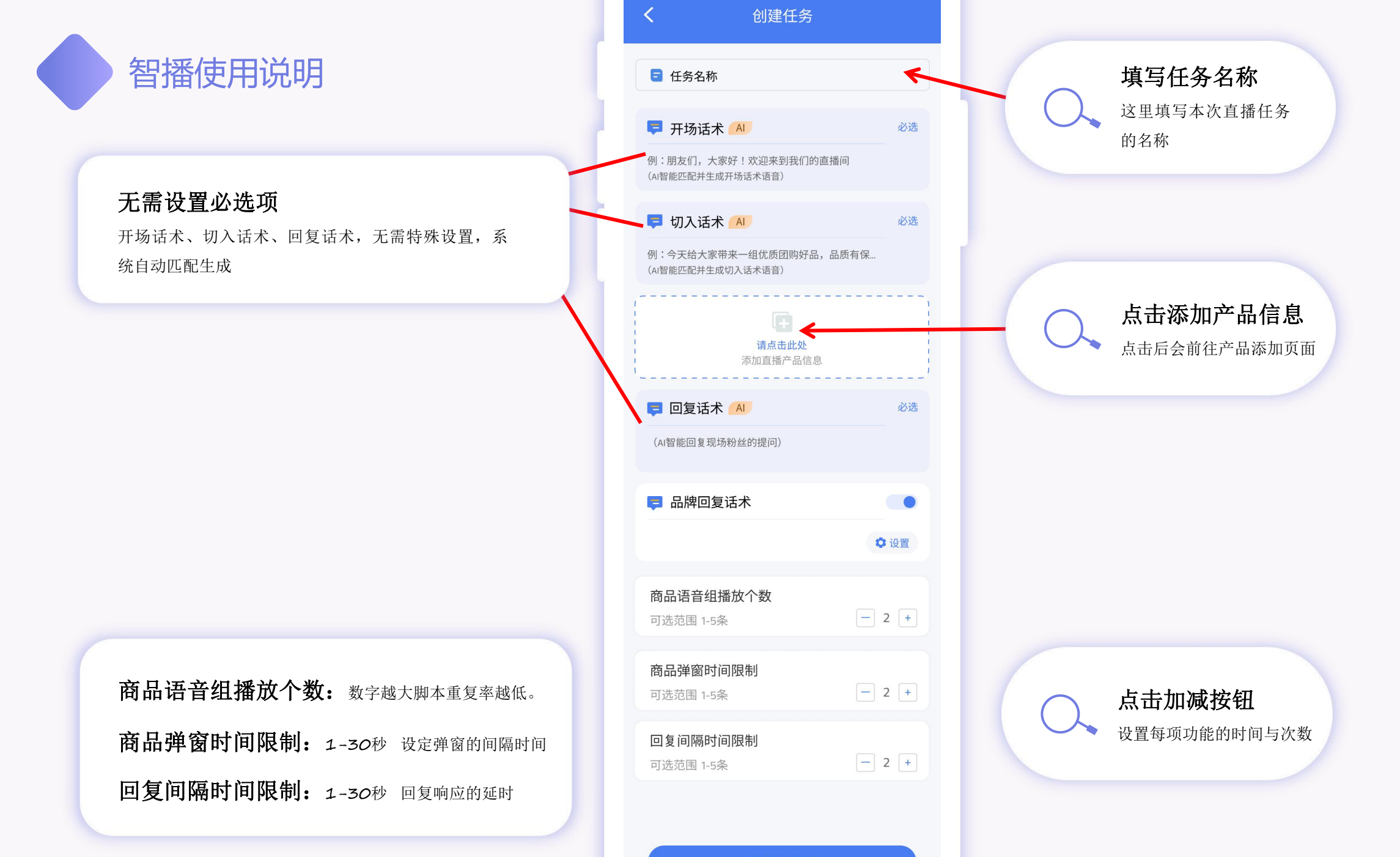

生成脚本文案

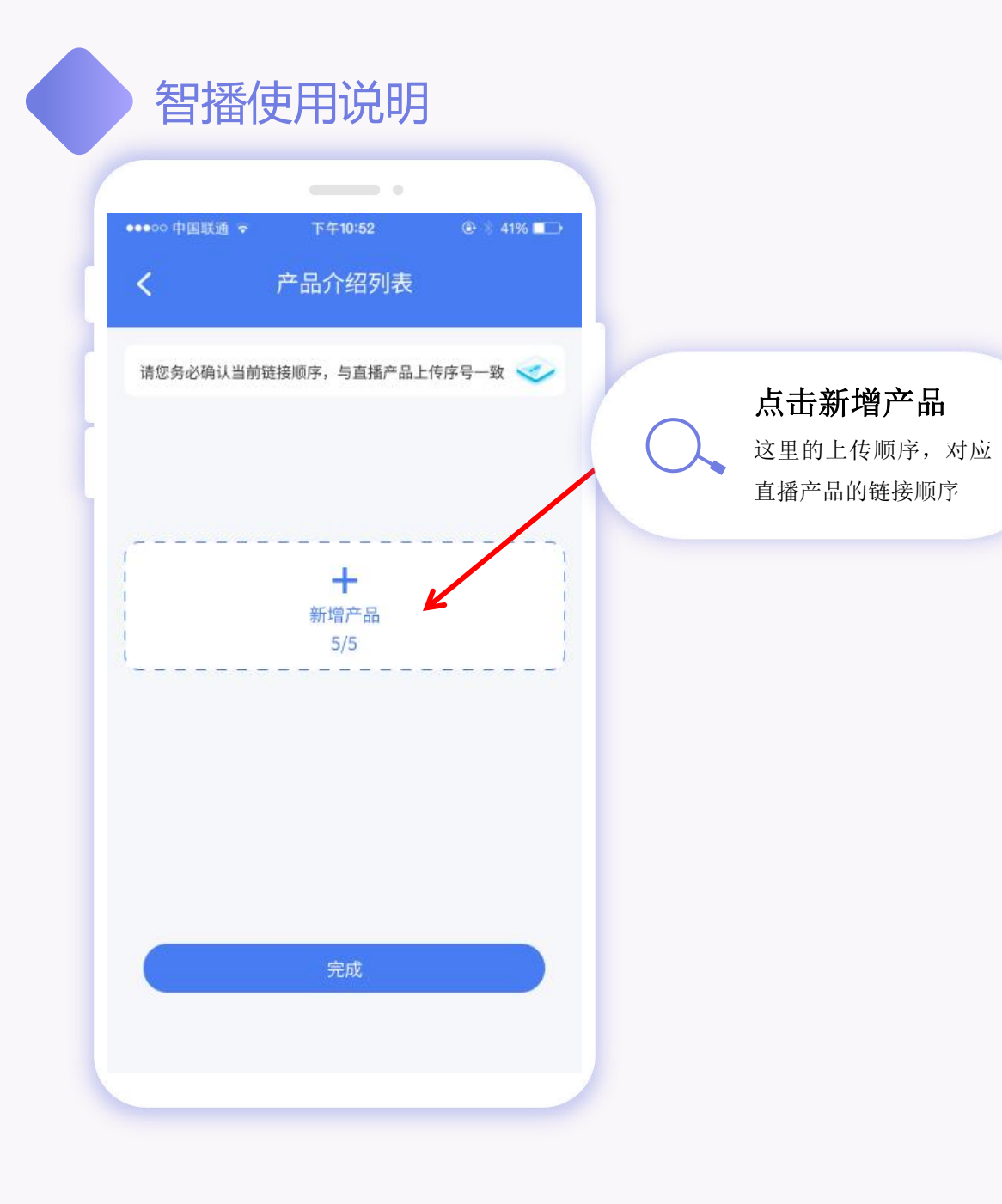

| > 产品-                                                           | 填写关键字段信息     |
|-----------------------------------------------------------------|--------------|
| ■ 小菜园超值6人餐                                                      | 必须填写完毕,否则无法确 |
| ♥ 小菜园                                                           | И            |
| ☑ 超值6人餐                                                         |              |
| 小炒肉,肉末茄子,红烧仔鸡,三鲜锅巴,红烧牛肉,<br>番茄蛋汤                                | 输入套餐内容       |
| <                                                               | 内容间可使用空格或者   |
|                                                                 | 逗号顿号         |
| ▲ 徽菜                                                            |              |
| <b>ō</b> 6元                                                     |              |
| ♀ 合肥包河区                                                         |              |
| ▲ 3人                                                            | 关注与评论互动      |
|                                                                 | → 话术开启/关闭    |
| 产品直播模块功能选择 的 必选 人名法法 必选 人名法法 人名法法 人名法法 人名法法 人名法法 人名法 人名法 人名法 人名 | 控制直播中两个互动话   |
| 引导关注话术                                                          | 术的是否使用情况。    |
| 邀请评论话术                                                          |              |
|                                                                 |              |

●●●○○ 中国联通 😴 下午10:52 ④ 🗄 41% 🔼

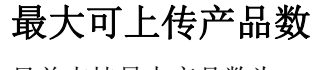

智播使用说明

目前支持最大产品数为 5

#### 产品支持 编辑/删除

品牌回复话术 是对于系统回复话术的补充,需要先进 行设置回复内容后,开启才会起到作用

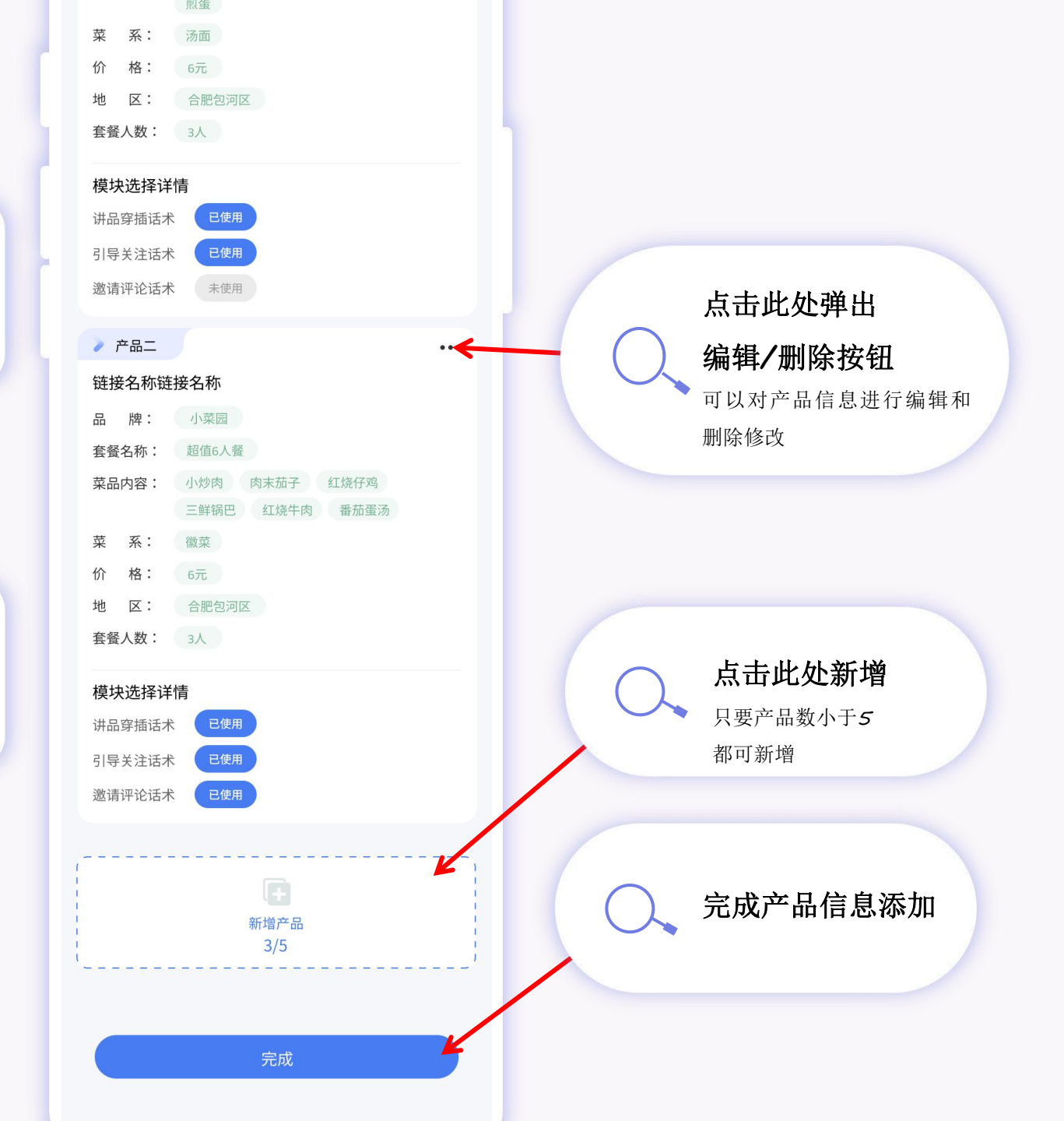

#### 产品添加前

智播使用说明

|                                                                                                    | ∃ 任务名称                                           |                  |  |
|----------------------------------------------------------------------------------------------------|--------------------------------------------------|------------------|--|
| ⑦八话术 (A)       必选         例: 今天给太家带来一组优质团购好品,品质有保 (A)常能匹配并生成切入话术语言)          『清市曲处<br>"海市曲处<br>"添加直播产品信息          『「清市曲处<br>"添加直播产品信息       必选         〇回复话术 (A)       必选         《1智能回复现场粉丝的提问)          『日日夏话术 (A)       必选         《1智能回复现场粉丝的提问)          『日日夏话术 (A)       必选         『日日夏话术 (A)          ⑦ 品牌回复话术       ●         『日告音 (1) 「小菜       ○         ⑦ 広范围 1-5条       ○       2         「回复间隔时间限制       ○       2         可选范围 1-5条       ○       2                                                                                                    | 开场话术 AI 列:朋友们,大家好!欢迎来到我们的直播I<br>AI智能匹配并生成开场话术语音) | <u>必选</u><br>可   |  |
| 項点車此处         添加直播产品信息         ○ 回复话术 ▲▲                                                                                                    | 切入话术 AI 列:今天给大家带来一组优质团购好品,品) AI智能匹配并生成切入话术语音)    | <b>必选</b><br>质有保 |  |
| <ul> <li>□复话术 ▲</li> <li>必选</li> <li>(Al智能回复现场粉丝的提问)</li> <li>□品牌回复话术</li> <li>● ②</li> <li>□</li> <li>□</li></ul> | <b>请点击此处</b><br>添加直播产品信息                         |                  |  |
| <ul> <li>□ 品牌回复话术</li> <li>□ 品牌回复话术</li> <li>□ 设置</li> <li>□ 没置</li> <li>□ 高品 语音组播放个数</li> <li>□ 可选范围 1-5条</li> <li>□ 2 +</li> <li>□ 方条</li> <li>□ 2 +</li> <li>□ 2 =</li> <li>□ 2 =</li> </ul>                                                                                                    |                                                  | 必选               |  |
| <ul> <li>✿ 设置</li> <li>商品语音组播放个数</li> <li>可选范围 1-5条</li> <li>- 2 +</li> <li>商品弹窗时间限制</li> <li>可选范围 1-5条</li> <li>- 2 +</li> <li>回复间隔时间限制</li> <li>可选范围 1-5条</li> <li>- 2 +</li> </ul>                                                                                                    | ■ 品牌回复话术                                         | •                |  |
| 可选范围 1-5条 - 2 +<br>商品弹窗时间限制<br>可选范围 1-5条 - 2 +<br>回复间隔时间限制<br>可选范围 1-5条 - 2 +                                                                                                    | 商品语音组播放个数                                        | ♥ 设置             |  |
| 間面理 図 中1 回 10 0 0 0 0 0 0 0 0 0 0 0 0 0 0 0 0 0                                                                                                     | 可选范围 1-5条                                        | - 2 +            |  |
| □ 夏 间 颅 圴 间 限 市<br>可 选 范 围 1-5条 - 2 +                                                                                                    | 间如开图印间版制<br>可选范围 1-5条                            | - 2 +            |  |
|                                                                                                    | 四夏 <b>回隔时回限制</b><br>可选范围 1-5条                    | - 2 +            |  |

创建任务

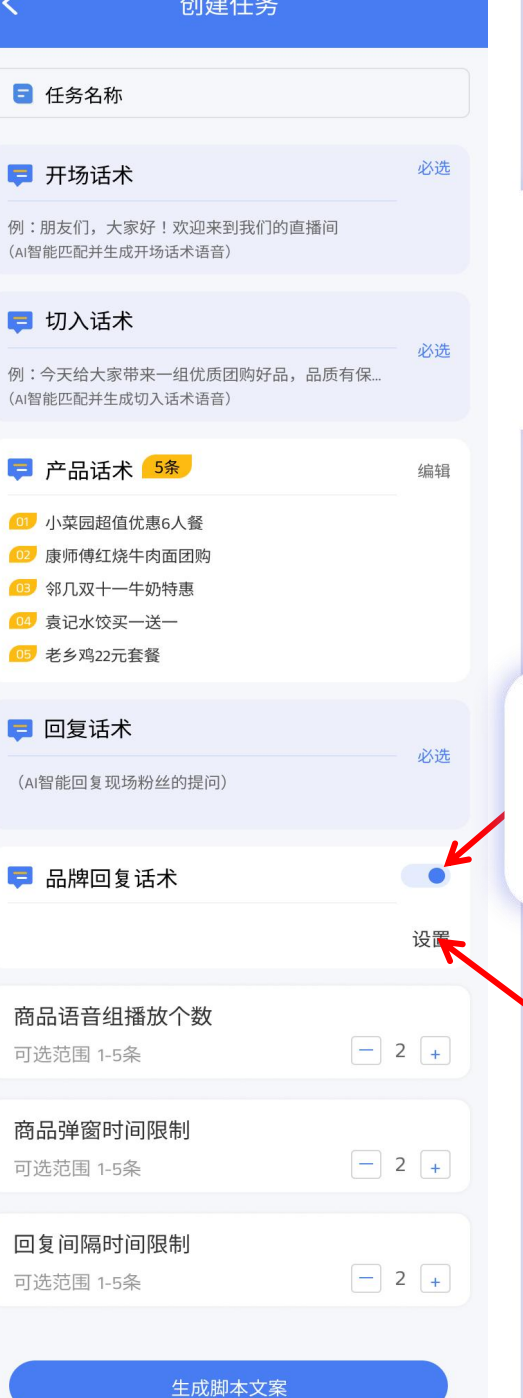

产品添加后

#### 品牌回复话术开启/关闭

品牌回复话术 是对于系统回复话术的补充,需 要先进行设置回复内容后,开启才会起到作用

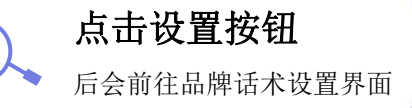

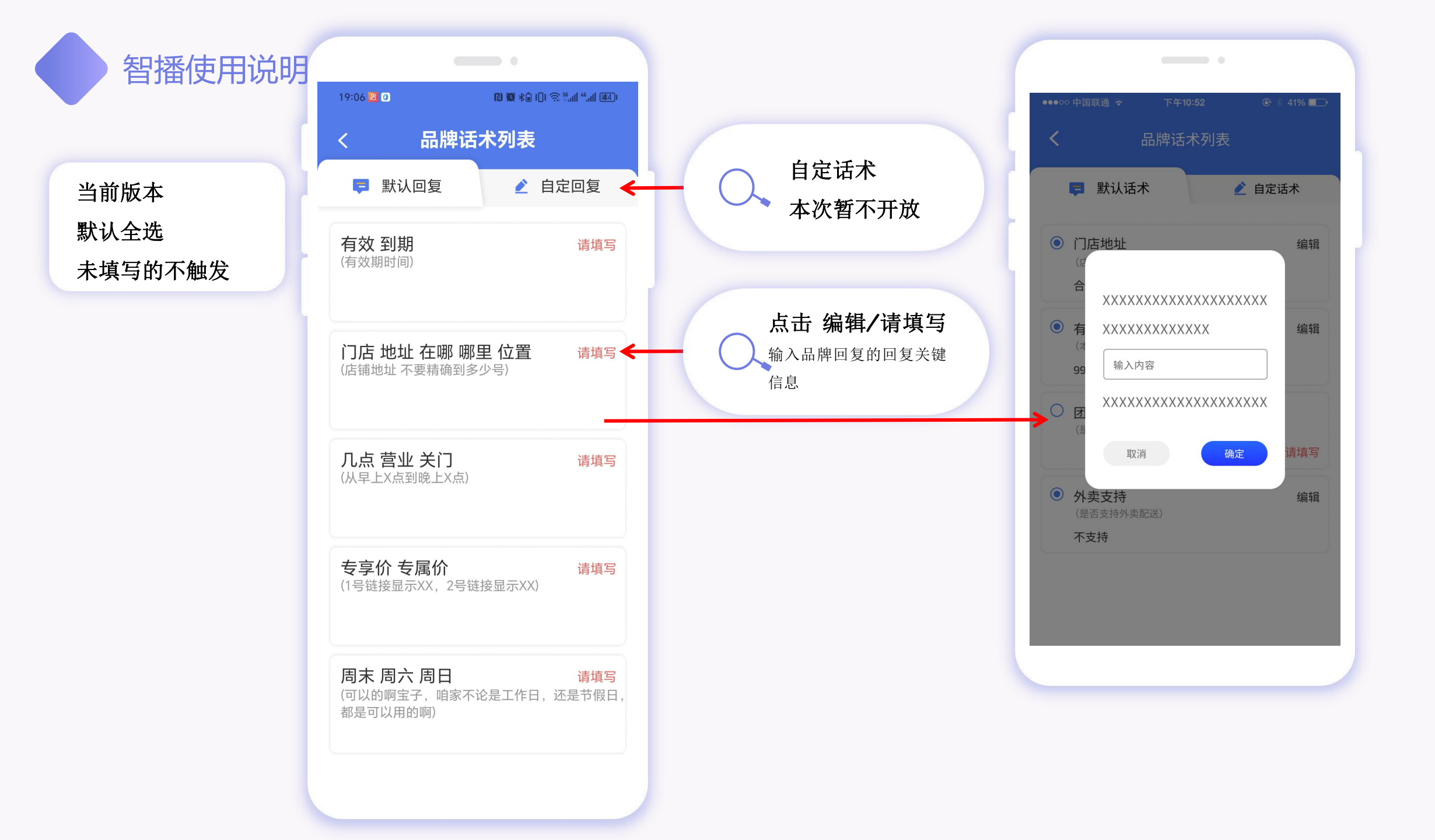

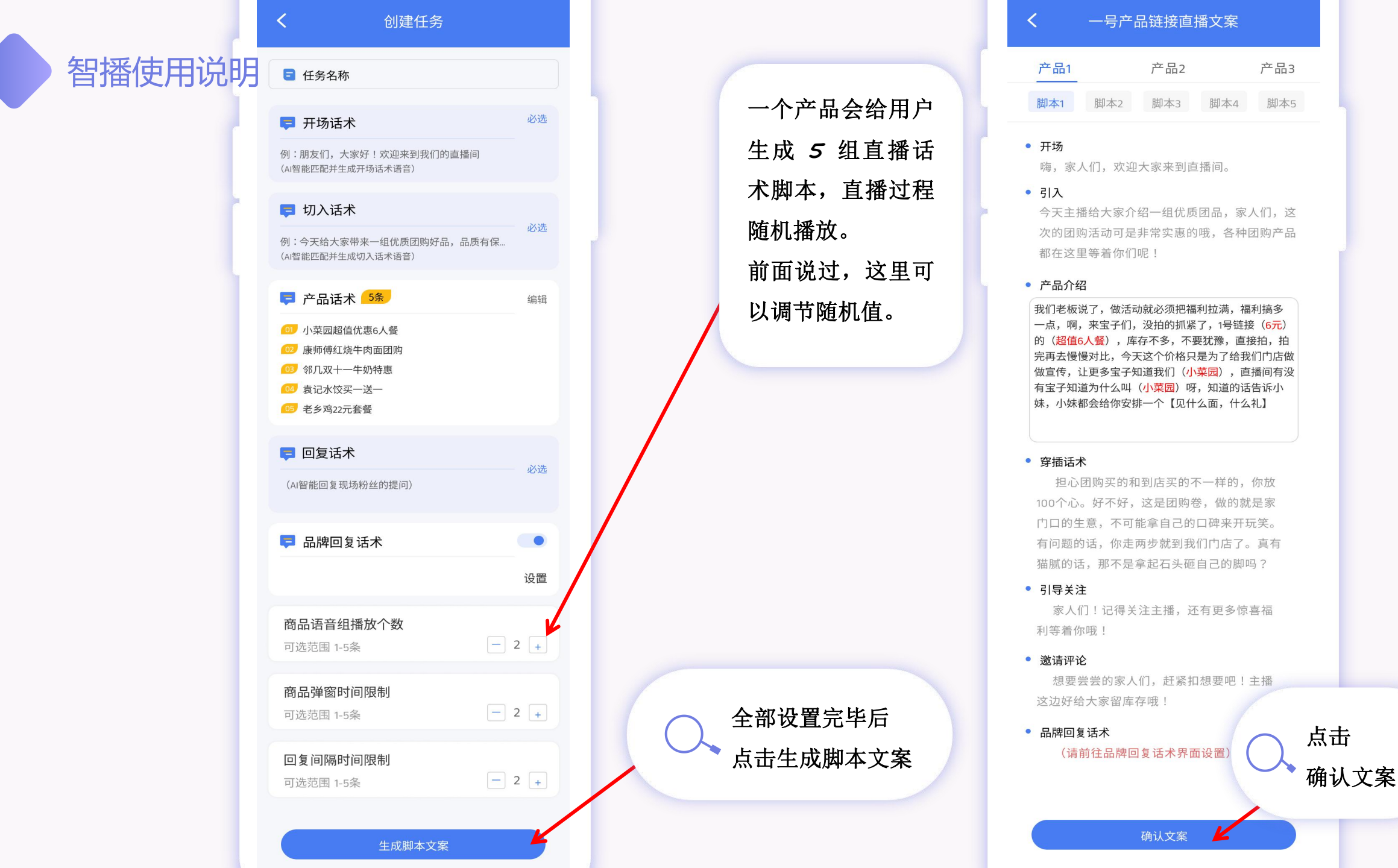

二次确认 下一步

智播使用说明

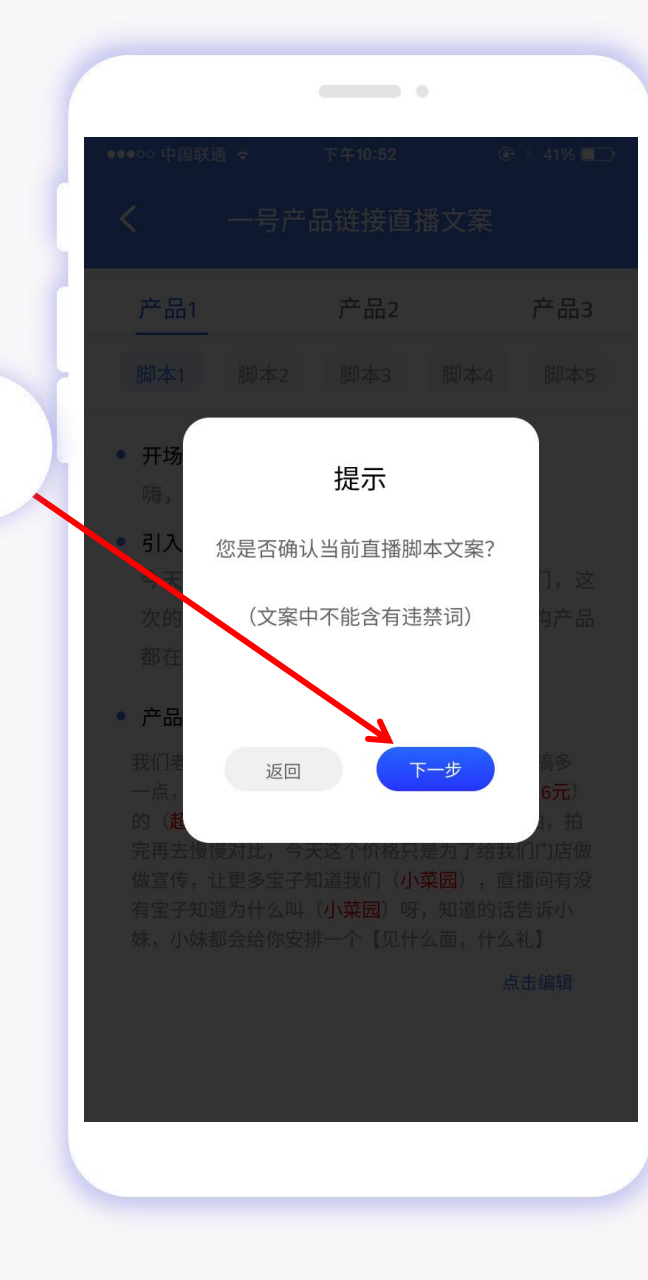

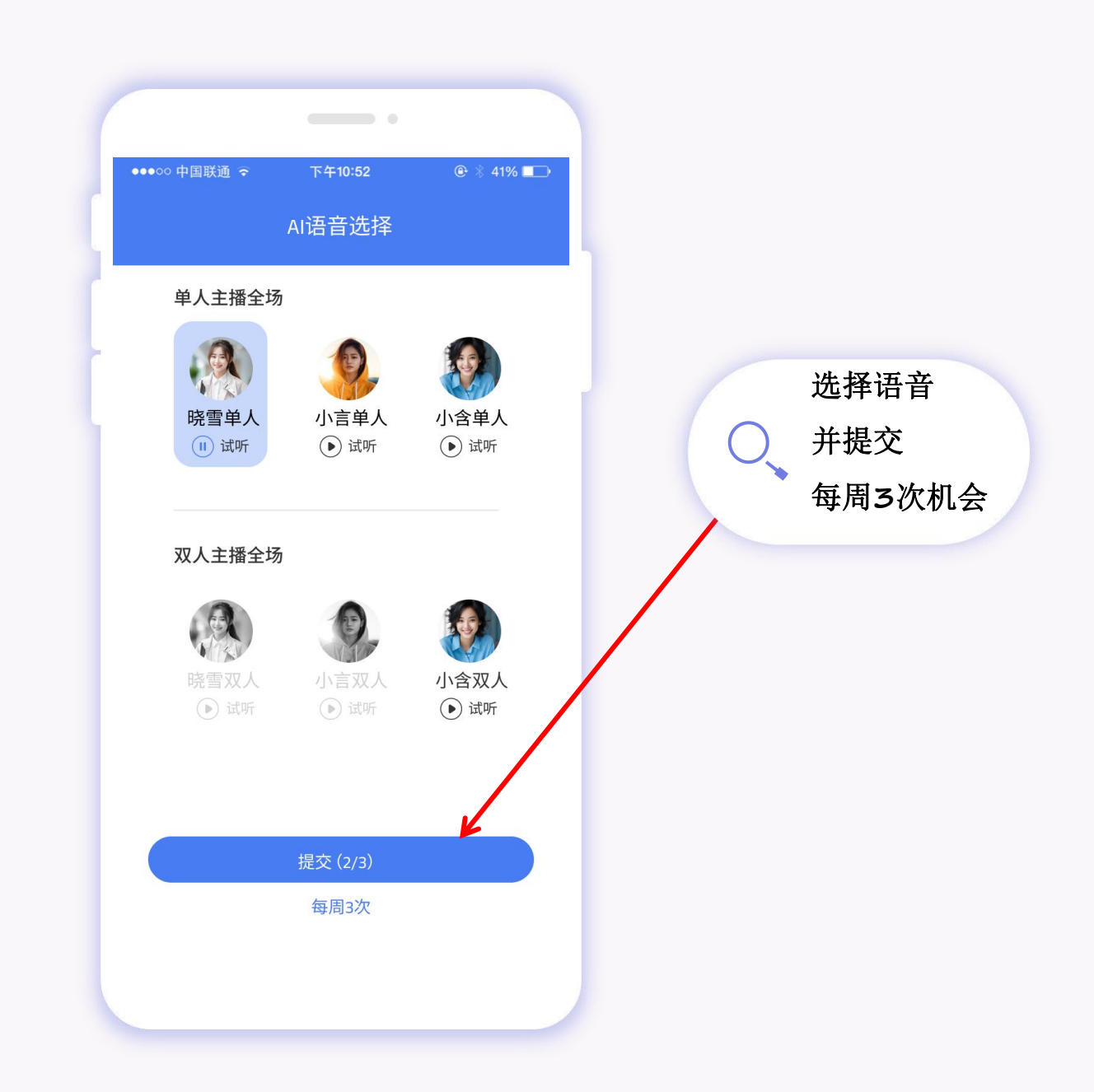

#### 目前只有两种状态: 一个是排队状态 一个是完成状态

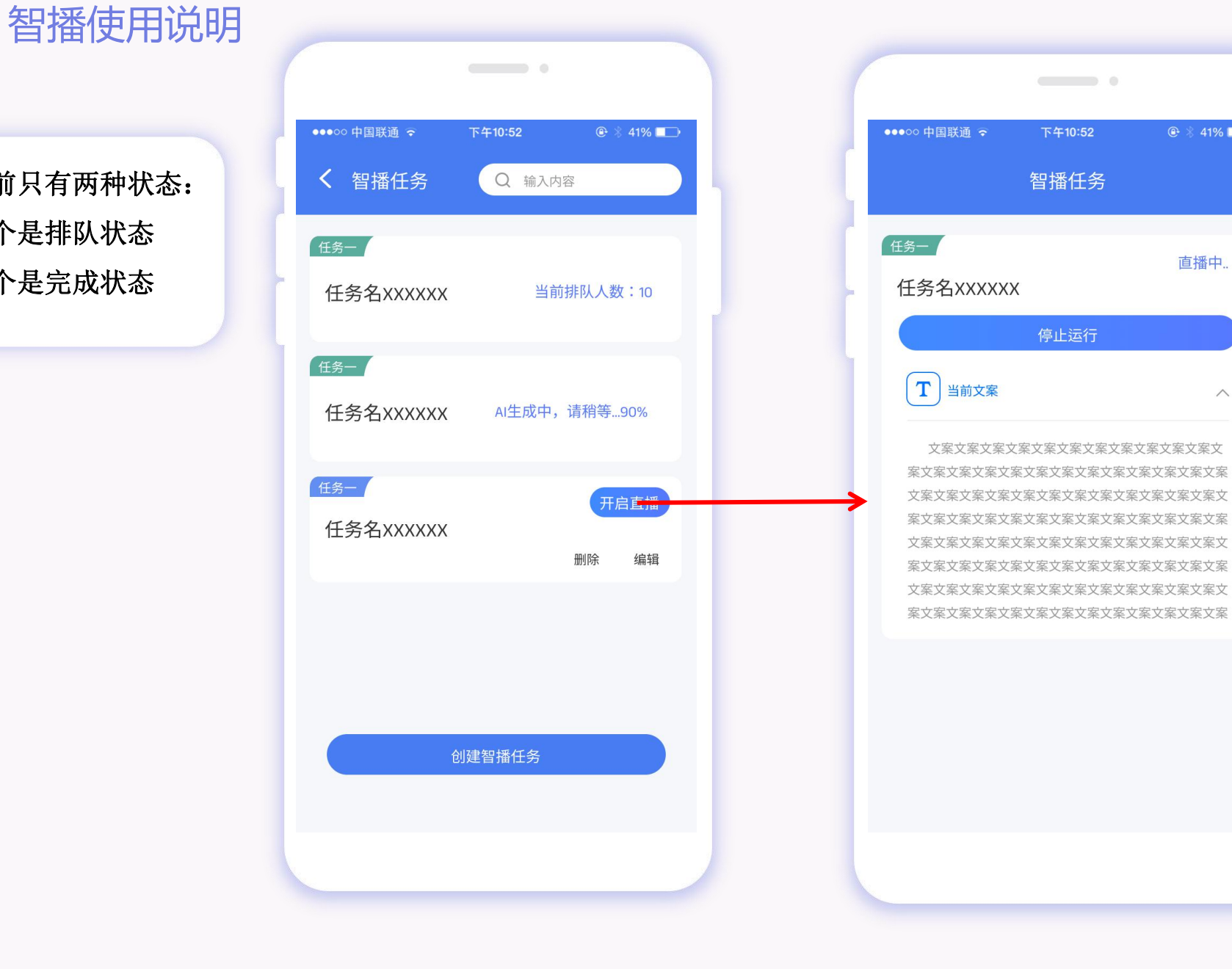

🕑 🛞 41% 💷 直播中..  $\wedge$ 文案文案文案文案文案文案文案文案文案文案文

.

下午10:52

智播任务

停止运行

点击开启直播后 进入运行界面 可以看到当前运行 脚本文案以及停止 软件的功能按钮。

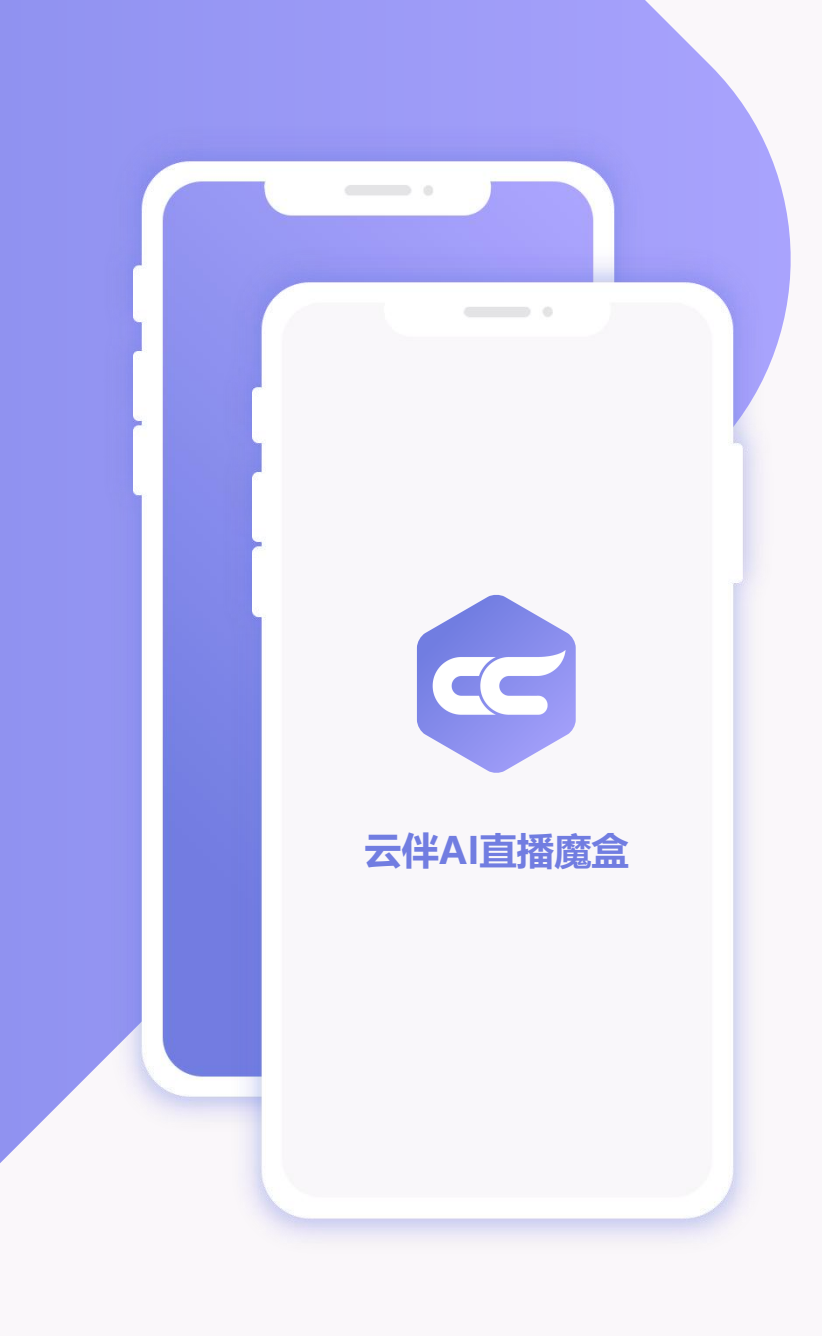

### 谢谢观看 Thanks for watching